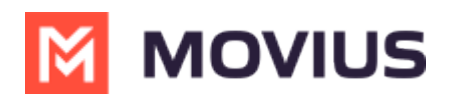

# **Block a number - Android**

Last Modified on 11/14/2023 3:53 pm EST

Read on to learn how to block unwanted calls on MultiLine mobile Android app.

#### How to block a number from recent calls

1. Select the down arrow, then tap Call Details

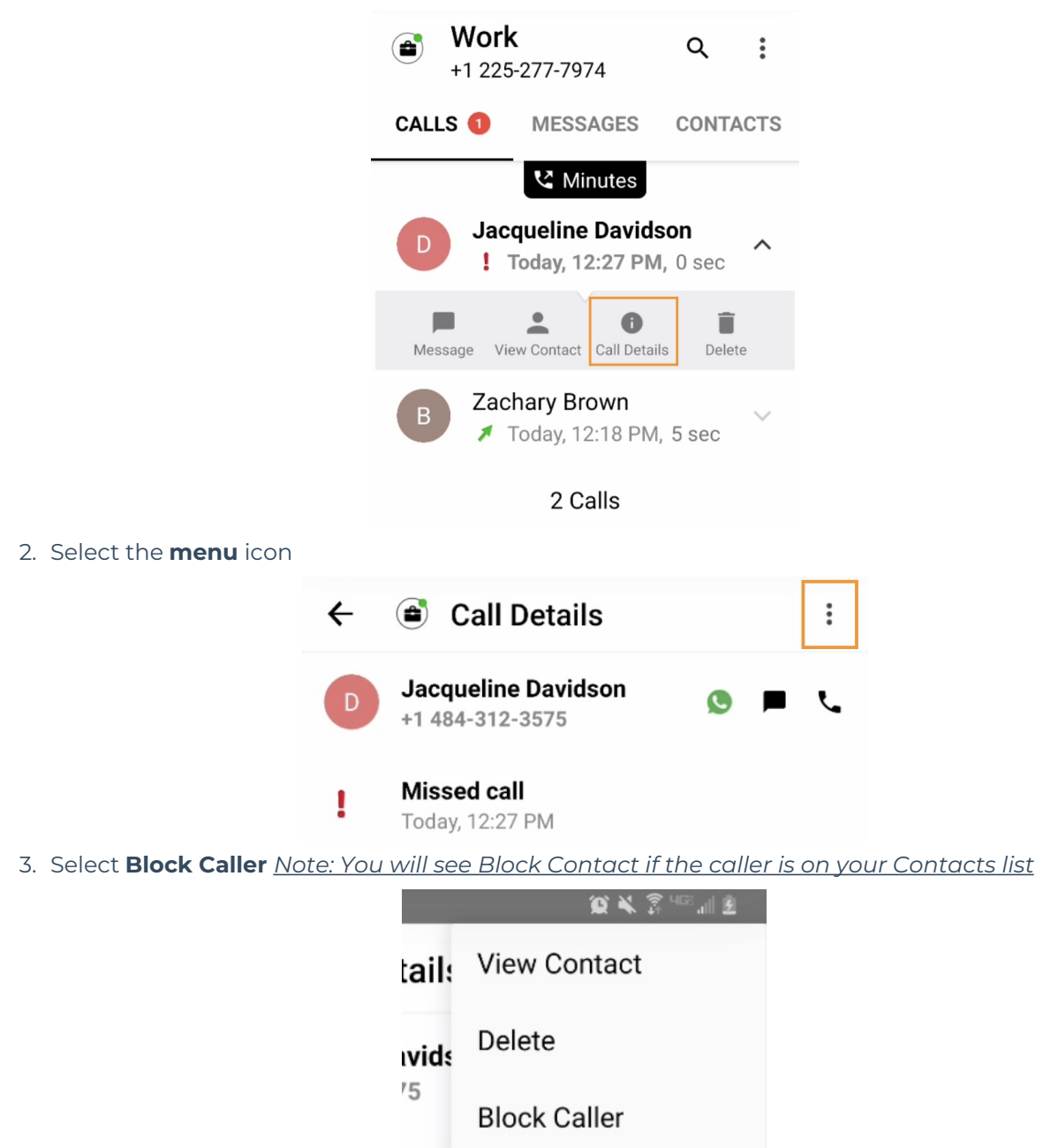

4. On the confirmation screen tap **Block** 

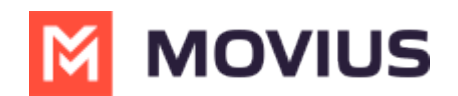

#### **Block Contact?**

You will not receive phone calls and messages from people on the block list.

CANCEL BLOCK

#### How to block a number from messages

You can block a number from your messages by going to the Messages screen by selecting the menu icon in the upper right-hand corner, and then tapping selecting **Block Contact**.

### How to block a Contact

You can block a contact by going to the Contacts screen, tapping the contact, then tapping the menu (android) icon in the upper right-hand corner, and then selecting **Block Contact**.

### **Unblocking a number from Settings**

Your blocked call list is available in the Settings > Call Settings.

1. Select **Blocked Numbers** to view the list

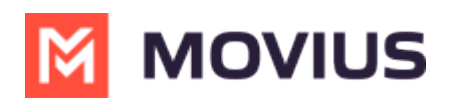

| ← Call Settings                                                                          |              |
|------------------------------------------------------------------------------------------|--------------|
| Wi-Fi Only<br>MultiLine calls and SMS will only work when<br>you are connected to Wi-Fi. |              |
| Make Calls                                                                               |              |
| Choose on Dialer<br>Enables the "minute/data" switch on the dialer                       | $\checkmark$ |
| Minutes Only                                                                             |              |
| Data Only                                                                                |              |
| Receive Calls                                                                            |              |
| Minutes Only                                                                             |              |
| Data Only                                                                                | $\checkmark$ |
| Try Data, Otherwise Minutes                                                              |              |
| Show my Caller ID                                                                        | ۰            |
| Blocked Numbers                                                                          |              |

2. Select **Unblock** and checkboxes will appear. Select the checkbox for numbers you want to unblock, then tap **Done**.

## **Unblocking a number from Contact**

For users in your contacts, recent calls, or messages, you can select the menu icon in the upper right-hand corner and tap **Unblock Contact**.